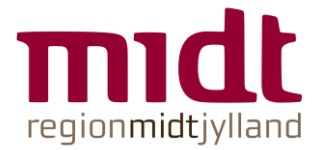

## Teknisk guide til møde-deltagende

## Sådan får du adgang til mødet

Du kan få adgang til mødet via en browser på din computer, tablet eller smartphone.

- Benyt browseren Google Chrome (pc) eller Safari (mac). Hvis du har Citrix installeret på din computer, skal du åbne browseren Google Chrome <u>uden om</u> Citrix. Det virker <u>ikke</u> i Citrix eller andre VPN-løsninger. Google Chrome åbnes via computer ved at klikke på start-ikonet i nederste venstre hjørne og derefter vælge Chrome fra listen, og via tablet og smartphone gennem Google Chrome app'en.
- 2. Indtast følgende link https://rooms.rm.dk/webapp/conference/meet.rm18@rooms.rm.dk
- 3. 'Tillad' at rooms.rm.dk gerne vil bruge din mikrofon og kamera
- 4. Klik på 'Forbind' uden at indtaste pinkode

## Chatfunktion

Når du skal tilgå 'chatten', skal du finde dette ikon 🔟 eller 🔿 og trykke på det. Så bliver chatten foldet ud.